# La table des matières en Word

Une table des matières est une liste des titres d'un document.

On peut créer une table des matières (ou un sommaire) automatiquement à partir du document hiérarchisé (structuré) avec les styles prédéfinis de Word 'Titre 1', 'Titre 2', 'Titre 3'... Cette table des matières pourra être insérée à un emplacement spécifique du document.

Nom

Titre 1

Basé sur

Aperçu

¶ Norma

Willser les ste

### ■ 1ère étape : hiérarchisation du document :

Utiliser les styles prédéfinis 'Titre 1', 'Titre 2', 'Titre 3'... pour mettre en forme les titres du document.

Ces styles prédéfinis peuvent être modifiés comme n'importe quel autre style :

FORMAT / Style / modifier.

#### Remarque :

On peut numéroter les titres (format de hiérarchisation) : FORMAT / Puces et numéros / **Hiérarchisation** 

## ■ 2<sup>ème</sup> étape : Formation de la table des matières :

Une fois le document hiérarchisé, on peut en "extraire" la table des matières qui ira s'insérer à l'endroit où se trouve le point d'insertion :

INSERTION / Tables et Index / Table des matières

- Choisir le format souhaité
- Choisir le nombre de niveaux affichés dans la table des matières
- Cocher éventuellement "afficher les n° de pages" et "aligner les n° de pages..."

|            | variegingen zuweite variegingen zuweite variegingen zuweite vari<br>zuweite Paurgeighe zuweite Paurgeighe zuweite Paurgeighe zu<br>Paurgeighe zuweite Paurgeighe zuweite | grupe savare vangrupe savare vangrupe<br>vone Pangrupe savare Pangrupe savare |
|------------|----------------------------------------------------------------------------------------------------|-------------------------------------------------------------------------------|
|            | Description                                                                                                    |                                                                               |
|            | Normal + Police : Arial, 12 pt, Gras,<br>après 6 pt, Paragraphes solidaires, N                                                                                           | Souligné, Crénage14 pt, Espace avant 12 pt<br>Niveau 1                        |
|            | Ajouter au modele 🔄 Mettre a jou                                                                                                    | ur automatiquement                                                            |
|            | (Touches de raccourci) Fo                                                                                                    | ormat 🗘 Annuler OK .                                                          |
|            |                                                                                                    |                                                                               |
|            |                                                                                                    |                                                                               |
| <u>د</u> . |                                                                                                    |                                                                               |
| з.         |                                                                                                    |                                                                               |
|            | Tables et index                                                                                                    |                                                                               |
|            |                                                                                                    |                                                                               |
|            | Index Table des matières Table des illustrations                                                                                                    | Table de références                                                           |
|            |                                                                                                    |                                                                               |
|            | Aperçu                                                                                                    | OK                                                                            |
| odèle      | Titre I                                                                                                    |                                                                               |
|            | Titre 2                                                                                                    | Annuler                                                                       |
|            | Titre 2                                                                                                    | 3                                                                             |

Modifier le style Type de style

\$

Style du paragraphe suivant

¶ Normal

\*

\$

| Format :<br>Depuis modèle | Aperçu  | ОК           |
|---------------------------|---------|--------------|
| Classique<br>Soigné       | Titre 1 | _1 O Annuler |
| Kecherche<br>Moderne      | Titre 3 | _5 Options   |
| Officiel<br>Simple        |         | Modifier     |
|                           |         | Ŧ            |
| Afficher les niveaux : 3  | 10      |              |

#### Remarque :

matières :

Serge MOLON

Si les styles prédéfinis de Word 'Titre 1', 'Titre 2'... n'ont pas été utilisés pour mettre en forme et hiérarchiser les titres, il faut alors indiquer à Word le **niveau de titre** correspondant aux styles personnels créés pour mettre en forme ces titres :

INSERTION / tables et index / Tables des matières / **Options** 

■ 3<sup>ème</sup> étape : mise en forme de la table des matières :

INSERTION / tables et index / Tables des matières / Modifier

Il est possible de modifier la présentation de la table des matières en modifiant les styles (TM1, TM2, TM3...) propres à la table des

Chaque style 'TM 1', 'TM 2', ... correspondant à un niveau de titre **de la table des matières** peut être modifié comme n'importe quel

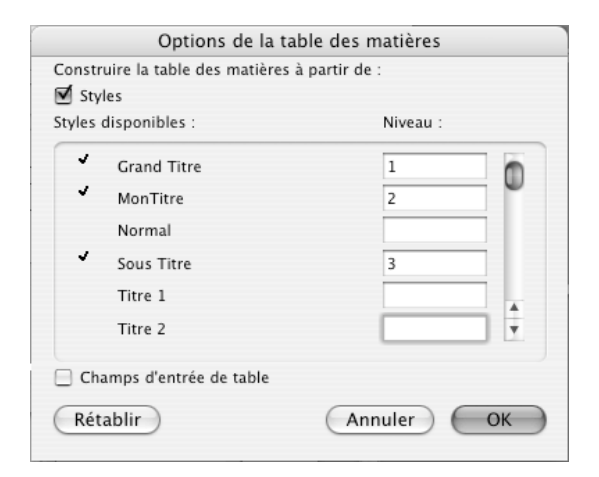

|                                                          | Style                                                            |
|----------------------------------------------------------|------------------------------------------------------------------|
| Styles :                                                 | Aperçu des paragraphes                                           |
| 1 TM 1<br>1 TM 2<br>1 TM 3<br>1 TM 4<br>1 TM 5<br>1 TM 6 |                                                                  |
| ¶ TM 7<br>¶ TM 8<br>¶ TM 9                               | Aperçu des caractères                                            |
|                                                          | Description                                                      |
|                                                          | Normal + Retrait : Gauche 0 cm, mettre à jour<br>automatiquement |
|                                                          | Nouveau Modifier Supprimer                                       |
|                                                          | (Annuler) (Appliquer                                             |

## 1

# Compléments pour Word 2010 Windows :

Pour obtenir la boite de dialogue "Table des matières"

Onglet "Références" du ruban

|                                                                                                    | Documenti - Microsoft Word                                                                                                    | J X |
|----------------------------------------------------------------------------------------------------|----------------------------------------------------------------------------------------------------|-----|
| Fichier Accueil Insertion Mise en page Références Révision                                                                                                    | n Affichage                                                                                                    |     |
| Abuter le texte *<br>Abuter a jour la table<br>de bas de page<br>Afficher les notes                                                                                                    | a dérer les sources<br>uivante v<br>Unséer une table des illustrations<br>inséer une table des illustrations<br>inséer une table des illustrations<br>inséer une table<br>inséer une table des illustrations<br>inséer une table<br>inséer une table<br>inséer une tabl |     |
| Prédéfini                                                                                                    | 😼 Citations et bibliographie Légendes Index Table des référenc                                                                                                    | ces |
| able automatique 1                                                                                                    | 9 + 1 + 10 + 11 + 1 + 12 + 1 + 13 + 1 + 14 + 1 + 15 + 1 + 17 + 1 + 18 + 1                                                                                                    |     |
| Contenu         1           Tare 1         1           Tare 2         1           Tare 3         1                                                                                                    | Table des matières     D       Index     Table des matières       Table des matières     Table des illustrations       Agerçu avant impression     Aperçu Web       Titre 1     Titre 2       Titre 3     Titre 3                                                                                                    |     |
| Tabledau manuel          Table des matières         Taper le titre du chapitre (niveau 1)         Taper le titre du chapitre (niveau 2)         Taper le titre du chapitre (niveau 2)         Taper le titre du chapitre (niveau 2)         Taper le titre du chapitre (niveau 2)         Taper le titre du chapitre (niveau 2)         Taper le titre du chapitre (niveau 2)         Autres tables des matières sur Office.com         Insérer une table des matières         Supprimer la table des matières         Enregistrer la sélection dans la galerie Tables des matières | Image: Second second second                                                                                                    |     |
|                                                                                                    | OK Annuler                                                                                                    |     |

Compléments pour Word 2011 Mac :

Pour obtenir la boite de dialogue "Table des matières" Onglet "Éléments de document" du ruban

| 000                                    | Document4                                                                                                    | R <sub>M</sub>                            |
|----------------------------------------|----------------------------------------------------------------------------------------------------|-------------------------------------------|
| <u>•</u> • 🛅                           | 🔯 🔜 😹 🔓 🛍 🌌 😰 · 冠 · 📲 🚺 · 🖺 👫 150% 💌 🔞                                                                                                    | Q- Rechercher dans le document            |
| Normal                                 | 🔹 Cambria (Corps) 💼 12 💼 G 👖 S 🔄 🗄 🚍 🗮 🗄 🗄 🖽 🥶 🛃 🔹 💆                                                                                                    |                                           |
| Acc                                    | ueil Disposition 1 Éléments de document Tableaux Graphiques SmartArt Révision                                                                                                    | × \$-                                     |
| Insér                                  | rer des pages Table <del>des matières En têre</del> et pied de page Citations Référence                                                                                                    | es Éléments du texte Math                 |
| -                                      |                                                                                                    | $: \mathbb{A}_{\cdot} \mathbb{A}_{\cdot}$ |
| Couverture                             | Vide Saut Insérer 2 En-tête Pied de nage N° de nage Note de has de nage Note de fin                                                                                                    | Ribliographie                             |
| (                                      |                                                                                                    |                                           |
| ······································ | Index Table des matières     Index Table des matières     Index Index     Index Index     Index Index     Index Index     Index Index     Index Index     Index Index     Index Index     Index Index     Index Index     Index Index     Index Index     Index Index     Index Index     Index </th <th></th> |                                           |